## Adding your Exchange Account to Apple Mail

The following contains a short manual on how to add your exchange mail account to the Apple Mail App.

## Settings

To add your university mail account to Apple Mail. Open your device's settings and select **"Mail**". Then, select **"Accounts**".

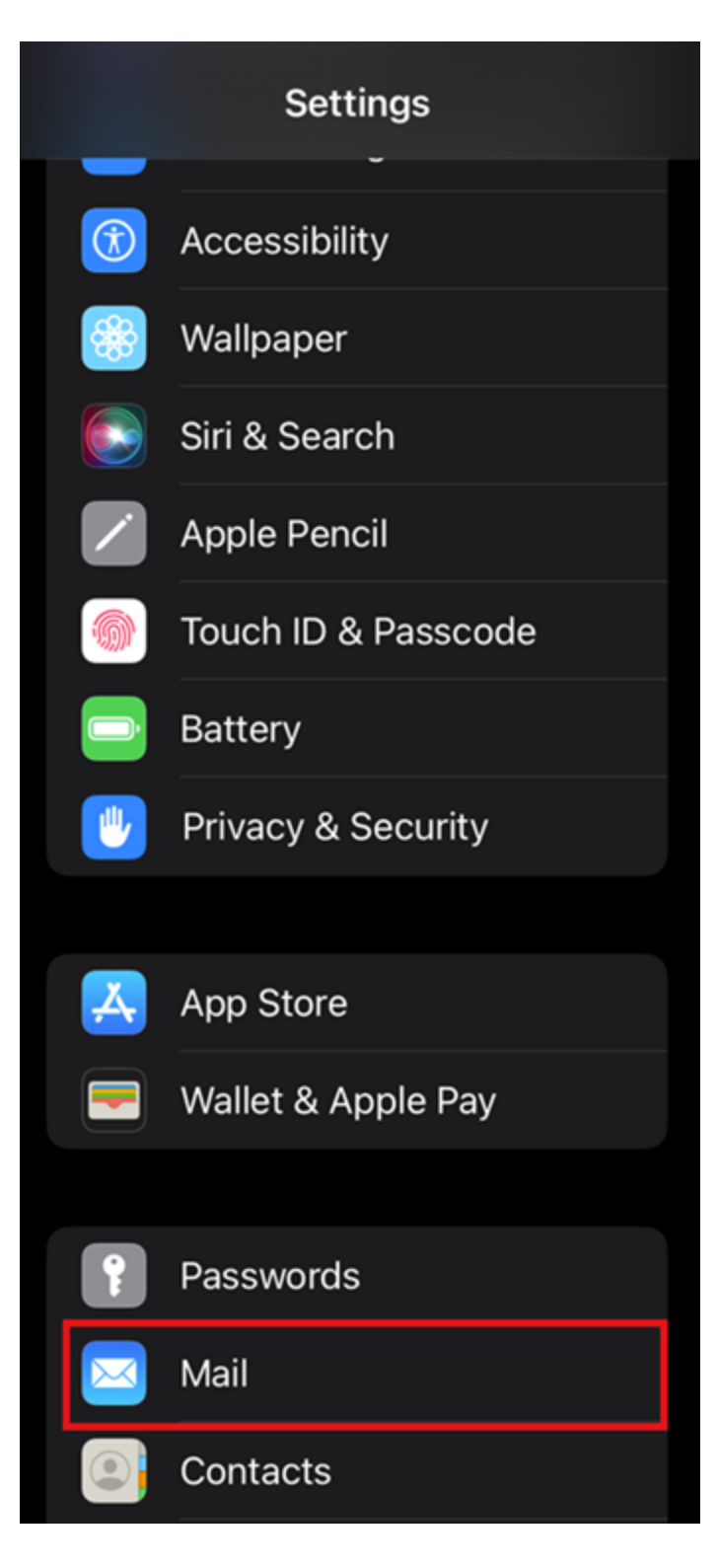

Next, choose "Add Account".

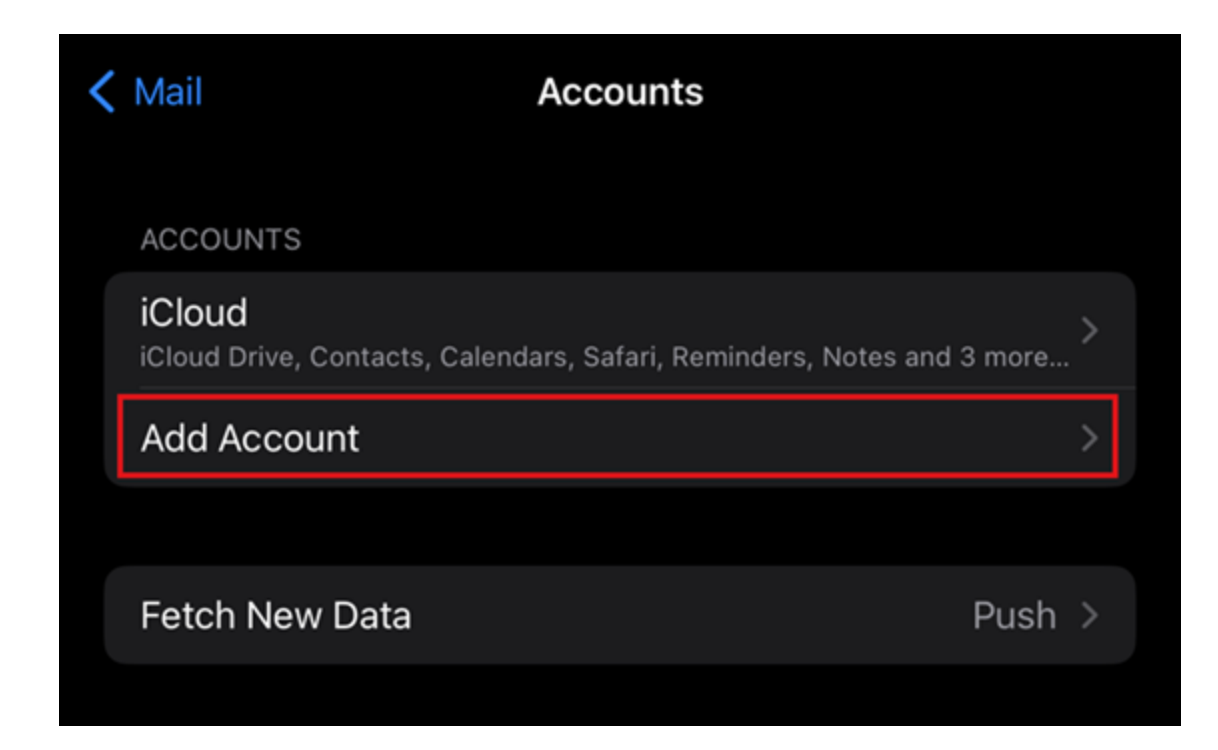

## Configuration

You can now start configuring your account. Begin with selecting **"Exchange**" from the list of providers.

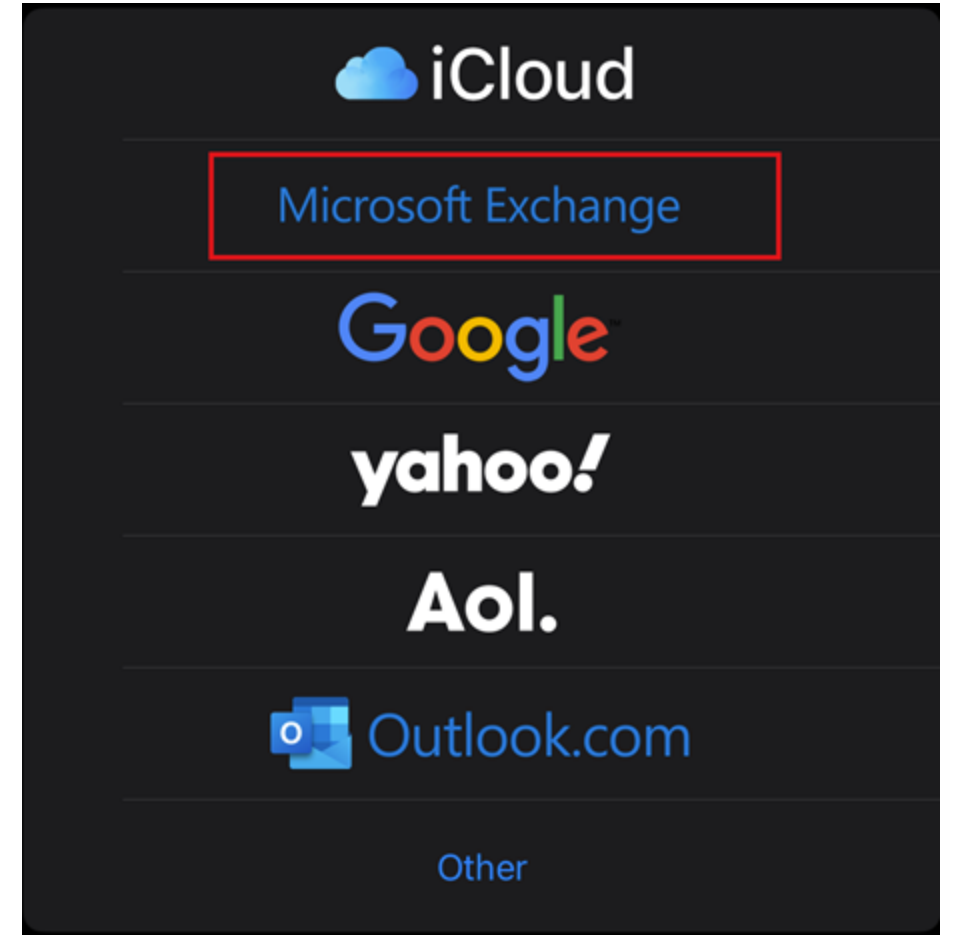

Type in your university e-mail address and confirm with "Next".

| Cancel                                                                                                    | Exchange            | Next |  |  |
|----------------------------------------------------------------------------------------------------|---------------------|------|--|--|
| Email                                                                                                    | email@example.com   |      |  |  |
| Description                                                                                                    | My Exchange Account |      |  |  |
| Adding an Exchange account will allow the Exchange administrator to remotely manage your device. The administrator can add/remove restrictions and remotely erase your device. |                     |      |  |  |
| Exchange Device ID                                                                                                    |                     |      |  |  |
| I3BRKP55913OV6DLPCV3KUP144                                                                                                    |                     |      |  |  |
|                                                                                                    |                     |      |  |  |

You will now be asked if you would like to configure your account manually. Confirm by selecting **"Configure Manually**".

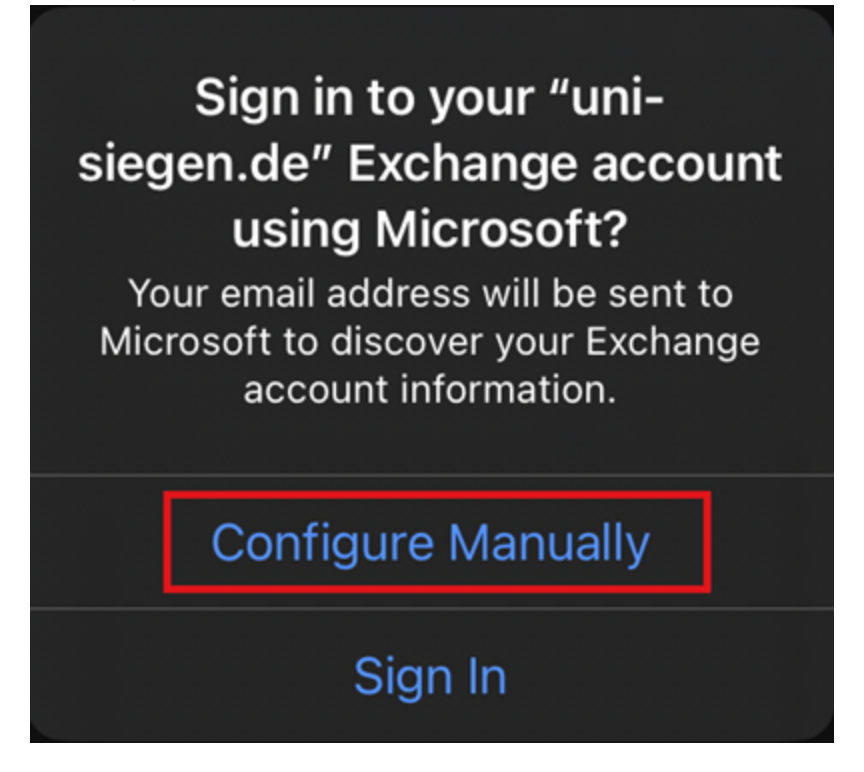

Next, provide your e-mail address and your password.

| Cancel                                                                                                    |  |  |  |  |
|----------------------------------------------------------------------------------------------------|--|--|--|--|
| Email                                                                                                    |  |  |  |  |
| Password                                                                                                    |  |  |  |  |
| Description Exchange                                                                                                    |  |  |  |  |
| Adding an Exchange account will allow the Exchange administrator to remotely manage your device. The administrator can add/remove restrictions and remotely erase your device. |  |  |  |  |
| Exchange Device ID                                                                                                    |  |  |  |  |
| I3BRKP55913OV6DLPCV3KUP144                                                                                                    |  |  |  |  |

You will be redirected to another window. Here, provide your **e-mail address**, your **password**, and your **username <u>+@uni-siegen.de</u>** (e.g. <u>g123456@uni-siegen.de</u>). For the server, type in <u>mail.uni-siegen.de</u> [2].

| Cancel                                                                                                    | N                          | ext |  |  |
|----------------------------------------------------------------------------------------------------|----------------------------|-----|--|--|
| Email                                                                                                    |                            |     |  |  |
|                                                                                                    |                            |     |  |  |
| Server                                                                                                    | Optional                   |     |  |  |
|                                                                                                    |                            |     |  |  |
| Domain                                                                                                    |                            |     |  |  |
| Username                                                                                                    |                            |     |  |  |
| Password                                                                                                    |                            |     |  |  |
|                                                                                                    |                            |     |  |  |
| Description                                                                                                    | Exchange                   |     |  |  |
|                                                                                                    |                            |     |  |  |
| Adding an Exchange account will allow the Exchange administrator to remotely manage your device. The administrator can add/remove restrictions and remotely erase your device. |                            |     |  |  |
| Exchange Device ID                                                                                                    |                            |     |  |  |
|                                                                                                    | I3BRKP55913OV6DLPCV3KUP144 |     |  |  |

Lastly, you can choose what will be synchronized. Finish your setup by confirming with "Save".

| Cancel | Exchange | Save |
|--------|----------|------|
| 🖂 Mail |          |      |
| Cont   | tacts    |      |
| Caler  | ndars    |      |
| 📒 Remi | inders   |      |
| Note   | es       |      |
|        |          |      |

Your account is now ready.